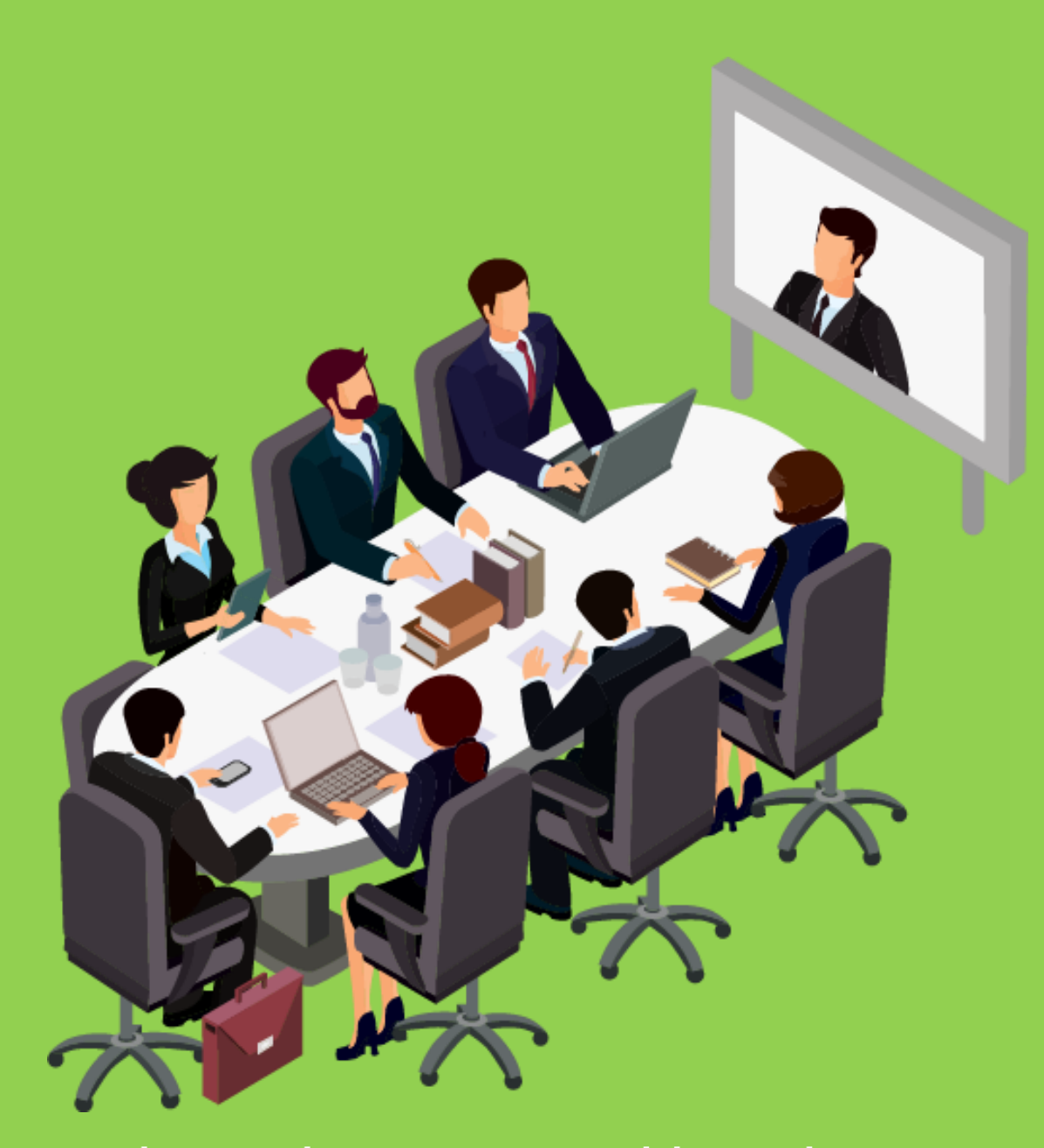

la soluzione professionale per il voto in assemblea e la partecipazione da remoto

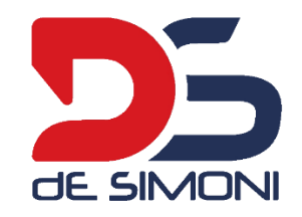

### **IDENTIFICAZIONE ed ACCESSO**

### Estrema semplicità del voto ( da remoto o presso seggio )

Il votante una volta ottenute le credenziali ed il link all'area assemblea, via email effettua l'accesso.

L'identificazione avviene attraverso username e password.

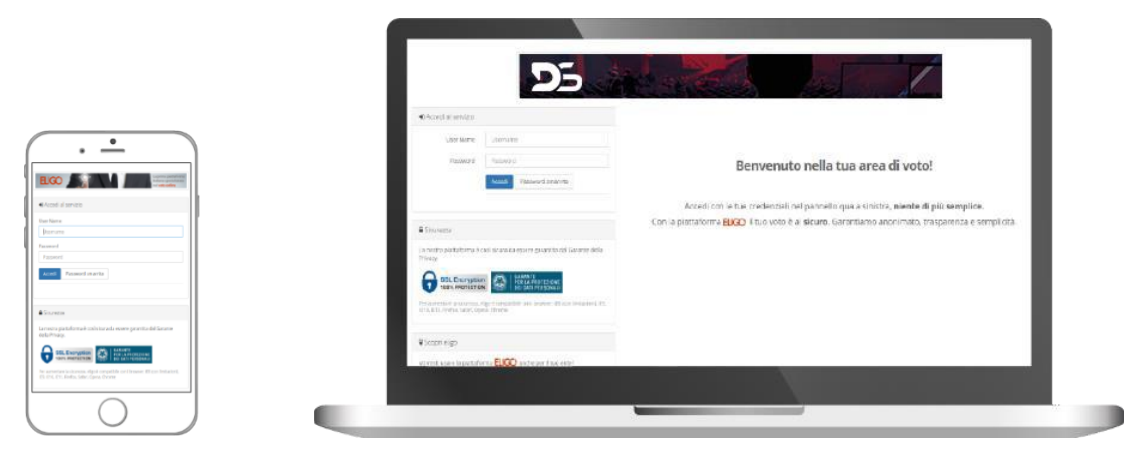

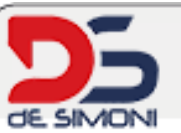

#### Accesso all'assemblea online

Gentile Rossi Mario, sei stato inserito nella lista dei partecipanti di Associazione di Imprenditori per partecipare online al lavori dell'assemblea sui sistema di voto Eligo.

Ecco le tue credenziali personali di accesso al sistema di assemblea online come Votante USERNAME: mariorossi PASSWORD: N53HR72D

Per accedere utilizza questo link https://eligo.evoting.it/eligoassemblea /login.aspr?idassemblea=3%252f%252f4%252fIPp2t0%253d

### Fac simile dell'email inviata dal sistema

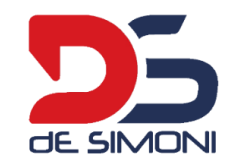

# ACCESSO AL SISTEMA ED IDENTIFICAZIONE

| Accedi al servizio         |                                                                                                    |                                                                                         |
|----------------------------|----------------------------------------------------------------------------------------------------|-----------------------------------------------------------------------------------------|
| User Name                  | A0006                                                                                                    |                                                                                         |
| Password                   | Password                                                                                                    | Benvenuto nella tua area di voto!                                                       |
|                            | Riservatezza assemblea: accedendo     all'assemblea online, mi impegno a mantenere     riservata qualsiasi tipo di informazione relativa     all'assemblea e di non divulgarla pubblicamente.     Accedi     Password smarrita | Accedi con le tue credenziali nel pannello qua a sinistra, <b>niente di più semplic</b> |
| Sicurezza                  |                                                                                                    |                                                                                         |
| La nostra piattaforma è co | sì sicura da essere garantita dal Garante della Privacy.                                                                                                    |                                                                                         |

L' Accesso al sistema vale come identificazione dell'identità del votante.

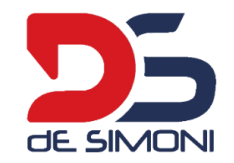

# VISUALIZZAZIONE VOTANTE CON STREAMING INTEGRATO

/ Immagine personalizzabile

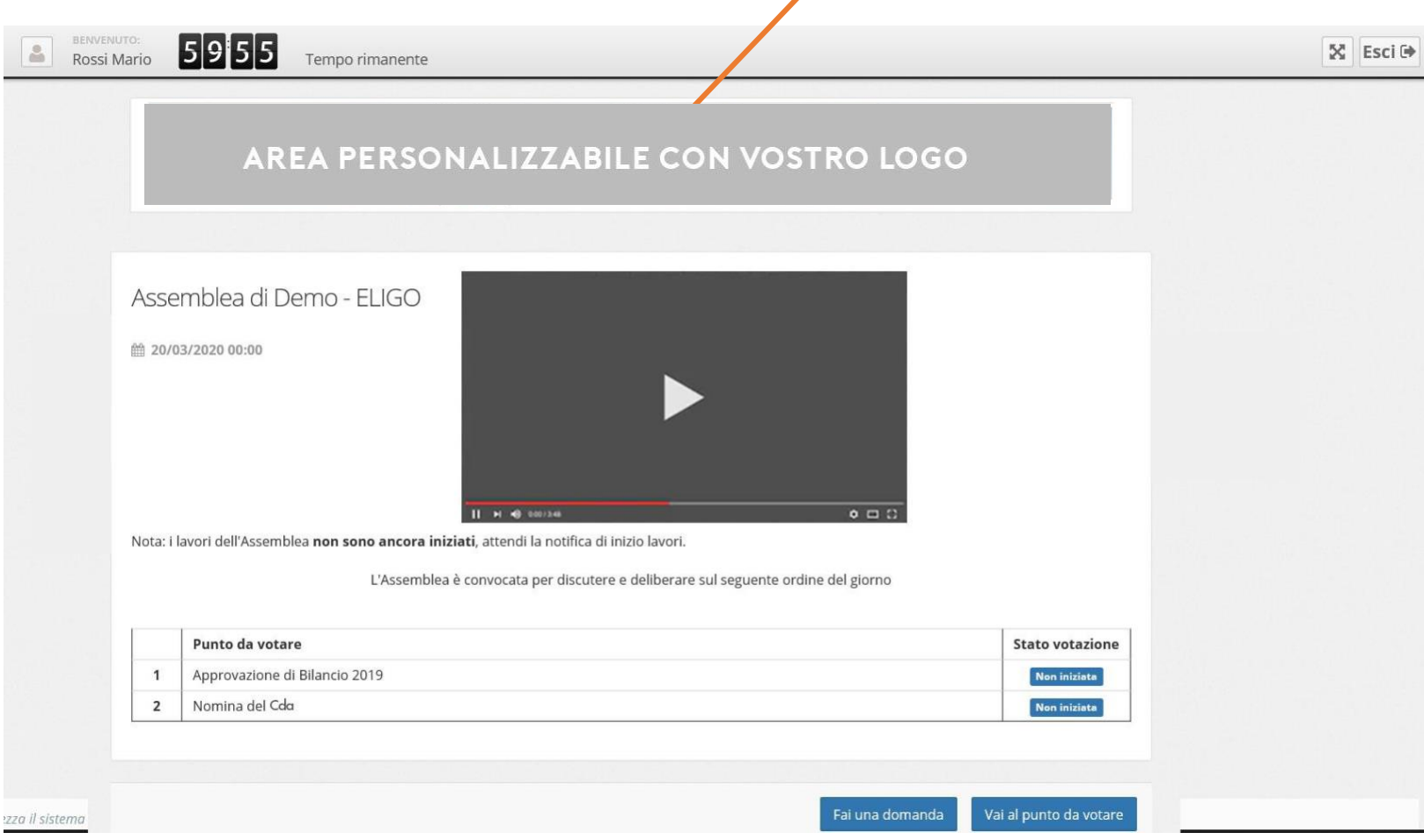

Il video è integrato all'interno del portale e i partecipanti non dovranno collegarsi a due strumenti ma solo al portale di votazione.

In questo caso l'unica modalità di intervento sara' quella della Chat (pulsante fai un domanda) e i votanti potranno solo vedere il video in modo passivo.

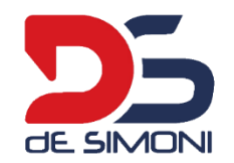

# **AVVISO ALL'APERTURA DEI SINGOLI PUNTI**

| Asse              |                                                                                                    |                                                        |
|-------------------|----------------------------------------------------------------------------------------------------|--------------------------------------------------------|
|                   |                                                                                                    |                                                        |
| Ľ                 | L'assemblea è iniziata, premi il bottone <b>Continua</b> per proseguire.                                                                                                    |                                                        |
|                   |                                                                                                    |                                                        |
|                   |                                                                                                    | Continua                                               |
|                   |                                                                                                    | Continua                                               |
| Nota: i           | i lavori dell'Assemblea <b>non sono ancora iniziati</b> , attendi la notifica di inizio lavori.                                                                                                    | Continua                                               |
| Nota: i           | i lavori dell'Assemblea <b>non sono ancora iniziati</b> , attendi la notifica di inizio lavori.<br>L'Assemblea è convocata per discutere e deliberare sul seguente ordine                                                                                                   | Continua                                               |
| Nota: i           | i lavori dell'Assemblea <b>non sono ancora iniziati</b> , attendi la notifica di inizio lavori.<br>L'Assemblea è convocata per discutere e deliberare sul seguente ordine                                                                                                   | <b>Continua</b><br>e del giorno                        |
| Nota: i           | i lavori dell'Assemblea <b>non sono ancora iniziati</b> , attendi la notifica di inizio lavori.<br>L'Assemblea è convocata per discutere e deliberare sul seguente ordino<br><b>Punto da votare</b>                                                                         | e del giorno Stato votazione                           |
| Nota: i           | i lavori dell'Assemblea <b>non sono ancora iniziati</b> , attendi la notifica di inizio lavori.<br>L'Assemblea è convocata per discutere e deliberare sul seguente ordine<br><b>Punto da votare</b><br>Approvazione di Bilancio 2019                                        | e del giorno Stato votazione Non inizieto              |
| Nota: i<br>1<br>2 | i lavori dell'Assemblea <b>non sono ancora iniziati</b> , attendi la notifica di inizio lavori.<br>L'Assemblea è convocata per discutere e deliberare sul seguente ordino<br><b>Punto da votare</b><br>Approvazione di Bilancio 2019<br>Nomina della carica di Presidente   | e del giorno Stato votazione Non iniziata Non iniziata |
| Nota: i<br>1<br>2 | i I lavori dell'Assemblea <b>non sono ancora iniziati</b> , attendi la notifica di inizio lavori.<br>L'Assemblea è convocata per discutere e deliberare sul seguente ordine<br><b>Punto da votare</b><br>Approvazione di Bilancio 2019<br>Nomina della carica di Presidente | e del giorno Stato votazione Non iniziata Non iniziata |
| Nota: i<br>1<br>2 | i lavori dell'Assemblea <b>non sono ancora iniziati</b> , attendi la notifica di inizio lavori.<br>L'Assemblea è convocata per discutere e deliberare sul seguente ordine<br><b>Punto da votare</b><br>Approvazione di Bilancio 2019<br>Nomina della carica di Presidente   | e del giorno Stato votazione Non iniziata Non iniziata |

All'apertura dei singoli punti o dell'assemblea ogni partecipante connesso riceve un avviso testuale e sonoro.

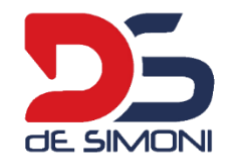

### NOMINE O VOTO SEGRETO

### / Immagine personalizzabile

Rossi Mario 5952

Tempo rimanente

### AREA PERSONALIZZABILE CON VOSTRO LOGO

### STAI VOTANDO PER

PUNTO 2 : Nomina della carica di Consigliere

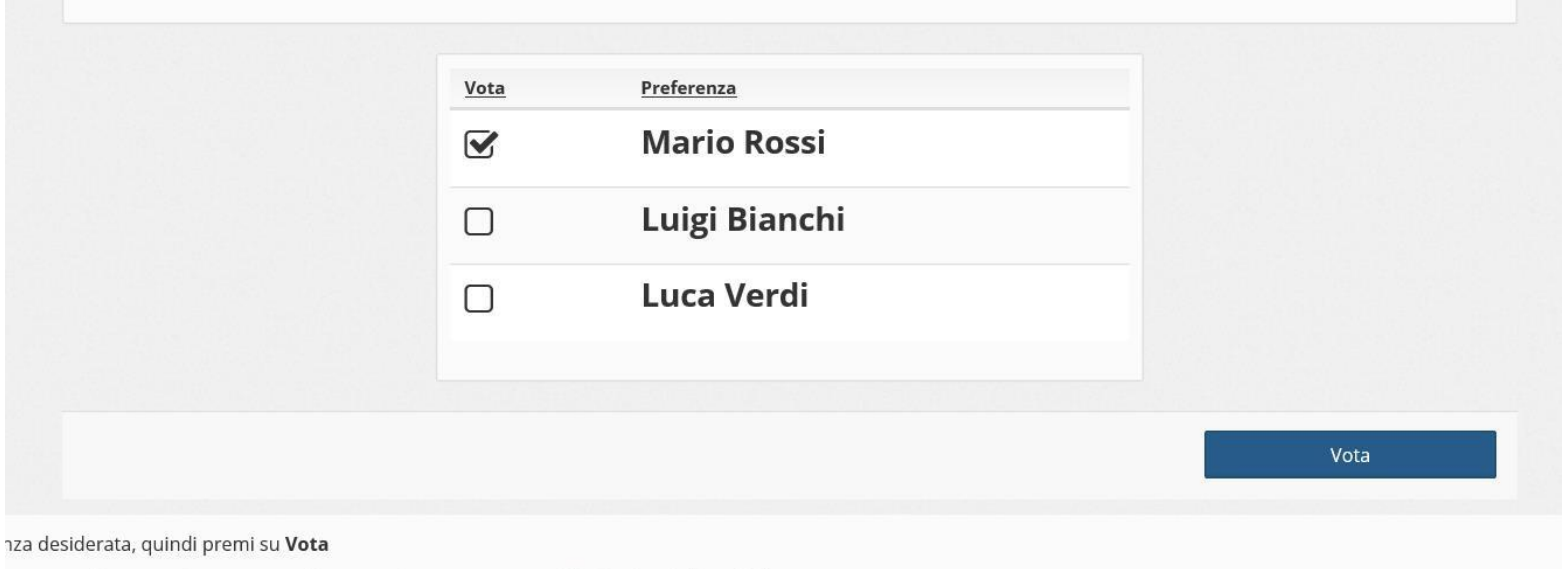

Il sistema permette di adattare ogni punto per le esigenze di voto della vostra assemblea.

Per ogni votazione dovrà essere sempre espresso il proprio voto, anche in caso di astensione (sarà presente l'opzione "astenuto"). I votanti che non esprimessero alcun voto saranno considerati assenti ai fini della votazione per il punto in cui non hanno espresso alcuna preferenza.

Appariranno le opzioni di voto di mano in mano che verranno aperti i vari punti.

na provvede automaticamente a scollegare ogni utente se trascorsi 🖸 60 minuti di inattività

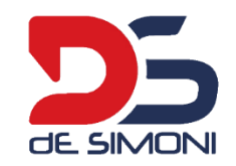

# PROIEZIONE DEI RISULTATI PER SINGOLO PUNTO

| PUNTO                             | 2 : Regolamento per lo sviluppo e la na | scita di nuovi centri commerciali |    |
|-----------------------------------|-----------------------------------------|-----------------------------------|----|
| Risultato del voto dei partecipar | nti                                     |                                   |    |
| MAGGIORANZA DI VOT                | 7:                                      | Favorevole                        | 18 |
| AVOREVOLE                         |                                         | Contrario                         | 3  |
|                                   |                                         | Astenuto                          | 2  |
|                                   |                                         | Hanno partecipato 23 persone      |    |
| 78 % FAVOREVOLE                   | CONTRARIO                               | 8% ASTENUTO                       |    |
|                                   |                                         |                                   |    |

Al termine delle votazioni su ogni singolo punto vengono proiettati i risultati a tutti i partecipanti.

Votanti connessi ma che non hanno espresso il voto sono generalmente considerati Assenti

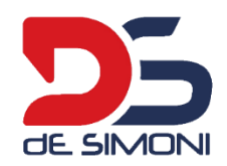

# POSSIBILITA' D'INTERVENTO SOLUZIONE A: CHAT COMUNE / SEMPLICE

| Rossi Mario                                                                              | meno di un minuto fa                      |   |
|------------------------------------------------------------------------------------------|-------------------------------------------|---|
| 3uongiorno, vorrei avere alcune delucidazioni in merito al punto 3 a pag 12 del bilancio |                                           |   |
|                                                                                          |                                           |   |
|                                                                                          |                                           |   |
|                                                                                          |                                           |   |
|                                                                                          |                                           |   |
|                                                                                          |                                           |   |
|                                                                                          |                                           |   |
|                                                                                          |                                           |   |
|                                                                                          |                                           |   |
| ivi un messaggio                                                                         |                                           |   |
|                                                                                          |                                           |   |
|                                                                                          | Puoi scrivere ancora <b>250</b> caratteri | a |

Ci sono due opzioni: la chat semplice e l'intervento su singolo punto.

La chat semplice permette l'intervento testuale semplice per i partecipanti da remoto.

Ogni intervento è visibile a tutti e la chat è esportabile alla fine dell'assemblea per la messa a verbale.

Non esistono controlli preliminari sui messaggi e sono tutti pubblicati e visibili immediatamente

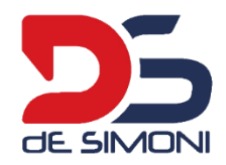

# POSSIBILITA' D'INTERVENTO SOLUZIONE B: INTERVENTO SU SPECIFICO PUNTO

### Consiglio Comunale

O3/04/2020 09:00
 O9:00
 O9:00
 O9:00
 O
 O
 O
 O
 O
 O
 O
 O
 O
 O
 O
 O
 O
 O
 O
 O
 O
 O
 O
 O
 O
 O
 O
 O
 O
 O
 O
 O
 O
 O
 O
 O
 O
 O
 O
 O
 O
 O
 O
 O
 O
 O
 O
 O
 O
 O
 O
 O
 O
 O
 O
 O
 O
 O
 O
 O
 O
 O
 O
 O
 O
 O
 O
 O
 O
 O
 O
 O
 O
 O
 O
 O
 O
 O
 O
 O
 O
 O
 O
 O
 O
 O
 O
 O
 O
 O
 O
 O
 O
 O
 O
 O
 O
 O
 O
 O
 O
 O
 O
 O
 O
 O
 O
 O
 O
 O
 O
 O
 O
 O
 O
 O
 O
 O
 O
 O
 O
 O
 O
 O
 O
 O
 O
 O
 O
 O
 O
 O
 O
 O
 O
 O
 O
 O
 O
 O
 O
 O
 O
 O
 O
 O
 O
 O
 O
 O
 O
 O
 O
 O
 O
 O
 O
 O
 O
 O
 O
 O
 O
 O
 O
 O
 O
 O
 O
 O
 O
 O
 O
 O
 O
 O
 O
 O
 O
 O
 O
 O
 O
 O
 O
 O
 O
 O
 O
 O
 O
 O
 O
 O
 O
 O
 O
 O
 O
 O
 O
 O
 O
 O
 O
 O
 O
 O
 O
 O
 O
 O
 O
 O
 O
 O
 O
 O
 O
 O
 O
 O
 O
 O
 O
 O
 O
 O
 O
 O
 O
 O
 O
 O
 O
 O
 O
 O
 O
 O
 O
 O
 O
 O
 O
 O
 O
 O
 O
 O
 O
 O
 O
 O
 O
 O
 O
 O
 O
 O
 O
 O
 O
 O
 O
 O
 O
 O
 O
 O
 O
 O
 O
 O
 O
 O
 O
 O
 O
 O
 O
 O
 O
 O
 O
 O
 O
 O
 O
 O
 O
 O
 O
 O
 O
 O
 O
 O
 O
 O
 O
 O
 O
 O
 O
 O
 O
 O
 O
 O
 O
 O
 O
 O
 O
 O
 O
 O
 O
 O
 O
 O
 O
 O
 O
 O
 O
 O
 O
 O
 O
 O
 O
 O
 O
 O

Nota: i lavori dell'Assemblea non sono ancora iniziati, attendi la notifica di inizio lavori.

L'Assemblea è convocata per discutere e deliberare sul seguente ordine del giorno

|   | Punto da votare                                                                                                    | Stato votazione |                    |
|---|----------------------------------------------------------------------------------------------------|-----------------|--------------------|
| 1 | Approvazione verbali sedute precedenti                                                                                                    | Non iniziata    | Prenota intervento |
| 2 | Regolamento per lo sviluppo e la nascita di nuovi centri commerciali                                                                                                    | Non iniziata    | Prenota intervento |
| 3 | Approvazione regolamento unico dei mercati                                                                                                    | Non iniziata    | Prenota intervento |
| 4 | Ottemperanza all'ordine del giorno N.1 di cui alla deliberazione di CC N.999 del 01/02/2019 in ordine alla<br>predisposizione di un piano di programmazione di decentramento del servizio farmaceutico | Non iniziata    | Prenota intervento |
| 5 | Approvazione proposta di piano industriale 2019-2020 della società ROSSI SPA ex art. 5 del regolamento sulle attività di vigilanza e controllo su società ed enti partecipati.                         | Non iniziata    | Prenota intervento |
| 6 | Interventi di crescita del settore commerciale su territorio comunale per le medie strutture di vendita.                                                                                               | Non iniziata    | Prenota intervento |
| 7 | Modifica art.5 delle norme tecniche di attuazione del piano di programmazione urbanistica del settore<br>commerciale                                                                                   | Non iniziata    | Prenota intervento |
| 8 | Regolamento per l'affidamento di lavori, ai sensi di quanto disposto dall'art.36 comma 2 del d.lgs n.50 del<br>19.4.2016 e ss.mm.ii "CODICE CONTRATTI PUBBLICI"                                        | Non iniziata    | Prenota intervento |

Il sistema dà la possibilità ai partecipanti di inviare un intervento testuale relativo ad uno specifico punto (Pulsante «Prenota intervento»).

Tale intervento può essere inviato anche prima dell'Assemblea stessa.

L'intervento gestito è solo di tipo testuale ed è moderabile.

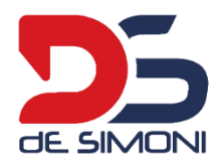

# SOLUZIONE B) FORM INVIO INTERVENTO

### Prenota intervento

#### **Consiglio Comunale**

103/04/2020 09:00

Punto 2: Regolamento per lo sviluppo e la nascita di nuovi centri commerciali

Oggetto dell'intervento

Interrogazione su interventi urgenti per il ripristino del decoro urbano

#### Testo dell'intervento

Premesso

Che nella zona centrale della città é stato realizzato, da tempo, il parco adiacente la Villa Margherita,area per essere utilizzata come ritrovo di giovani ma anche agli amanti del jogging, spazio di riposo per gli anziani ed anche per i turisti che si trovano a visitare la nostra città. Il tutto risulta non curato, si osservano aiuole non curate, piante non potate, erbacce selvatiche che ostruiscono il passaggio pedonale.

Tempo di lettura meno di un minuto (70 parole)

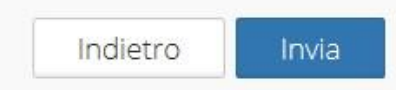

0

0

Form di invio intervento su un singolo punto.

L'utilizzo di un sistema di chat non esclude l'altro. E' quindi possibile utilizzare entrambi i sistemi di chat.

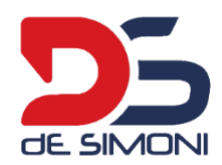

# SOLUZIONE B) VERIFICA INTERVENTO E PUBBLICAZIONE

|      |                   |         | Visualizza prenotazione interventi tutti i punti 🗸 in qualunque stato 🗸 CAggiorna i dati                                                                                                    |                         |       |               |                        |
|------|-------------------|---------|----------------------------------------------------------------------------------------------------|-------------------------|-------|---------------|------------------------|
|      | Stato             | Punto   | Oggetto                                                                                                    | Lettura                 |       | Autore        | Data                   |
|      | Non pubblicato    | 2       | Interrogazione su interventi urgenti per il ripristino del decoro urbano                                                                                                    | meno<br>di un<br>minuto | Leggi | Azzurro Carlo | 02/04/2020<br>18:15:27 |
|      | Non pubblicato    | 6       | Interrogazione su semaforo pedonale<br>Premesso che: - il gruppo consiliare aveva già inviato un'interrogazione al riguardo il 9 luglio 2019 e sono pervenute risposte non coerenti e corrette con<br>quanto richiesto dall'assessore Alcuni cittadini ci richiedono dei chiarimenti ulteriori in merito ad alcune contraddizioni e richieste di intervento<br>Considerato che : - Si ribadisce il persistere del problema al semaforo posto all'incrocio Libertà-Tolomeo. L'Assessore Rossi all'interrogazione<br>sull'argomento del 9 luglio scorso, il 13 settembre ha risposto dicendo che "il semaforo funziona a ciclo fisso e non in base ai pulsanti pedonali". In realtà, i<br>semafori di questo incrocio sono dotati di adesivo che informa i pedoni di "premere il pulsante e attendere il verde" (si allega foto, abbinata ad un vero<br>semaforo con pulsante per non vedenti): una chiara evidenza che il semaforo di viale Libertà risulta essere "a chiamata", denotando una contraddizione<br>nella risposta dell'Assessore. | meno<br>di un<br>minuto | Leggi | Azzurro Carlo | 02/04/2020<br>18:20:18 |
| li a | ad uno o più inte | erventi |                                                                                                    |                         |       |               |                        |

Gli interventi sono visibili dalla segreteria dell'Assemblea. Essi possono essere visionati prima della loro pubblicazione.

La pubblicazione e relativa risposta testuale sono visibili a tutti i partecipanti.